1. Se connecter sur <u>https://mclient.certinomis.com</u>

| 2.         | Choisir en haut l'onglet « organisation » |               |                 |      |                           |        |                       | C                                                                                 | Certificats                |    |                          | nisations | Contacts           | Serveurs  |        |
|------------|-------------------------------------------|---------------|-----------------|------|---------------------------|--------|-----------------------|-----------------------------------------------------------------------------------|----------------------------|----|--------------------------|-----------|--------------------|-----------|--------|
| 3.         | Sur la                                    | ligne de l'   | organi          | sati | on à moc                  | lifier | r, cliquer s          | Sur le crayon<br>Justificatif de  Justificatif Identité Non Transmis Non Transmis |                            |    |                          |           |                    |           |        |
| Raison so  | ciale 🗘                                   | Identifiant 🗘 | Forme<br>légale | 0    | Justificatif<br>existence | \$     | Représentant<br>Légal | \$                                                                                | Justificatif de<br>pouvoir | \$ | Justificatif<br>identité | 0         | Statut ≎           |           |        |
| Entrepris  | e TEST - B                                | TEST- 98765   |                 |      | transmis 🙏                |        | Inconnue FICTIVE      |                                                                                   | Non Transmis               |    | Non Transmis             |           | Approuvée          | © [/      |        |
| Entreprise | e TEST - A                                | TEST-123456   | 82              |      | transmis 🔥                |        | Inconnu FICTIF        |                                                                                   | Non Transmis               |    | CNI 🔝                    |           | En attente de sign | ature 🔍 🖉 | ,<br>] |

- 4. Parcourez l'ensemble des rubriques (Forme Juridique, Adresse, Justificatif, Représentant légal, justificatif du Représentant Légal, Méthode de signature) en modifiant à chaque fois que cela est nécessaire.
- 5. Après modification, ou si vous ne modifiez rien sur la page, cliquer sur
- 6. À la fin du parcours cliquer sur
- 7. Pour valider les changements et faire signer votre représentant légal cliquer sur Terminer sur la page finale

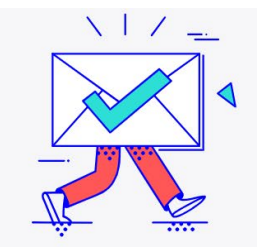

| En cliquar | t sur "Terminer", | un email sera env  | oyé au représenta  | nt légal afin de | signer électroniqueme |
|------------|-------------------|--------------------|--------------------|------------------|-----------------------|
| document   | s.                |                    |                    |                  |                       |
|            |                   |                    |                    |                  |                       |
| Les comn   | andes ne seront   | traitées qu'à réce | ption des pièces j | ustificatives de | l'organisation.       |
|            |                   |                    |                    |                  |                       |
| -          |                   |                    |                    |                  |                       |

8. Votre organisation est à nouveau en statut « en attente de signature »

| Raison sociale ᅌ    | Identifiant 🗘 | Forme<br>légale | Justificatif<br>existence | 0 | Représentant<br>Légal | 0 | Justificatif de<br>pouvoir | 0 | Justificatif<br>identité | 0 | Statut 0                                    |         |  |
|---------------------|---------------|-----------------|---------------------------|---|-----------------------|---|----------------------------|---|--------------------------|---|---------------------------------------------|---------|--|
| Entreprise TEST - B | TEST- 98765   | -               | transmis 🔬                |   | Inconnue FICTIVE      |   | Non Transmis<br>① ⚠        |   | Non Transmis<br>③ 土      | ( | En attente de signature                     | )e<br>0 |  |
| Entreprise TEST - A | TEST-123456   |                 | transmis 👌                |   | Inconnu FICTIF        |   | Non Transmis<br>① ①        |   | CNI 🖭                    |   | <ul> <li>En attente de signature</li> </ul> | @<br>@  |  |

9. Attirez l'attention de votre représentant légal sur l'e-mail qu'il a dû recevoir

Bonjour Inconnu FICTIF

Vous avez été désigné(e) Représentant légal de l'organisation Entreprise Test - A

Afin de valider votre inscription sur le site de commande de Certinomis, cliquez sur le lien ci-dessous pour signer vos documents :

## Signer les documents

Ce lien est valable 10 jours

suivant >

Enregistrer >

Merci de signer dans ces délais. Si le lien n'est plus valable, merci de contacter le demandeur du certificat

Si vous n'êtes pas Représentant légal de l'organisation, vous avez la possibilité de refuser la signature en accédant aux documents.

Notre équipe reste à votre disposition pour tout complément d'information.

Cordialement, L'équipe Certinomis

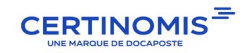